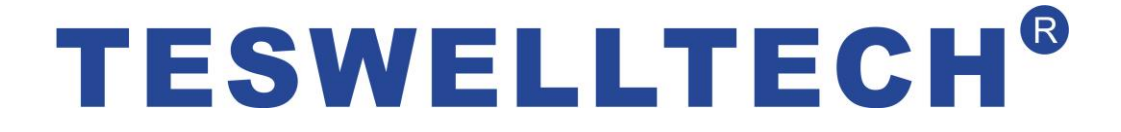

# Автомобильный видеорегистратор с жёстким диском серия TS-610

# Руководство пользователя

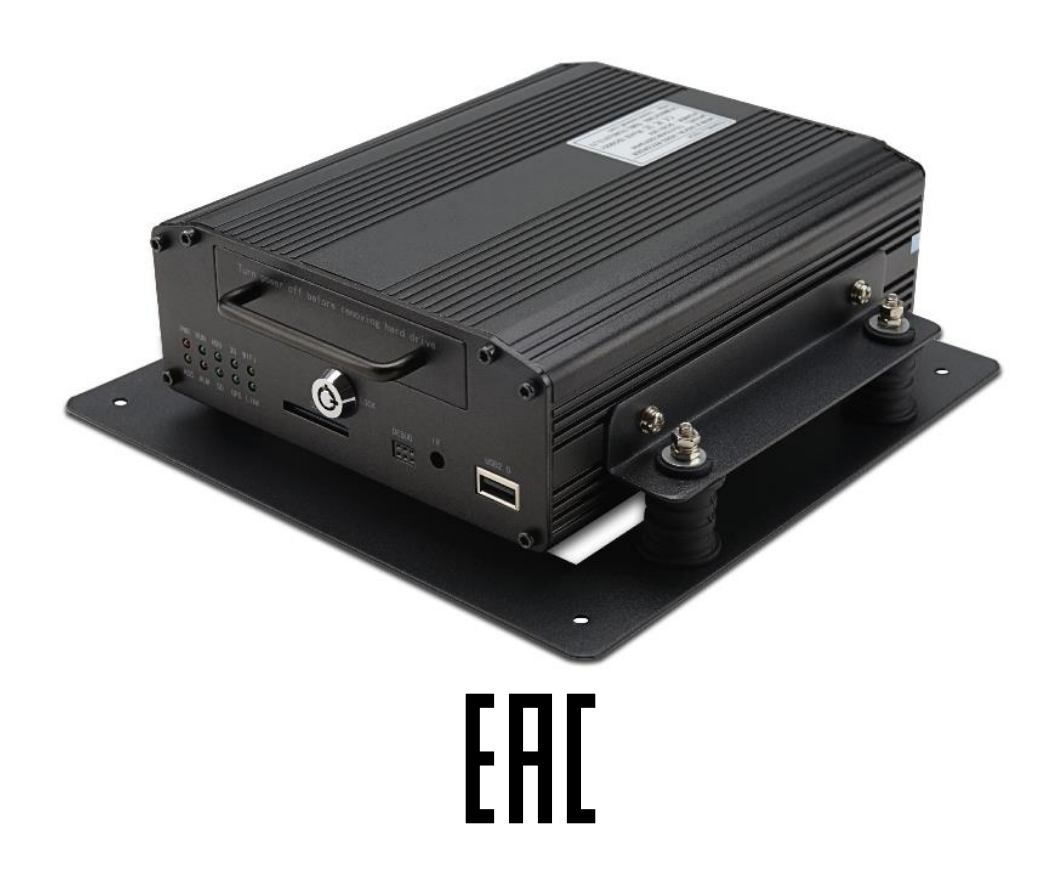

Перевод: ООО «ЕвроМобайл», официальный дистрибьютор в России, Украине и странах СНГ ©Все права защищены. Перед установкой и эксплуатацией обязательно прочитайте это руководство пользователя для надлежащего применения и защиты вашего оборудования. Первая часть руководства описывает вопросы, на которые надо обратить внимание перед установкой и эксплуатацией.

- > Внимание
  - Для защиты ваших прав, перед установкой и эксплуатацией, пожалуйста, внимательно изучите содержание данного руководства.
  - Этот видеорегистратор предназначен для установки внутри автомобиля. Чтобы избежать короткого замыкания или удара электрическим током не устанавливайте видеорегистратор во время дождя или при высокой влажности воздуха.
  - При попадании любого твердого тела или жидкости в видеорегистратор немедленно отключите его от питания и перед повторным включением обратитесь к квалифицированному специалисту для проверки устройства.
  - Это высокотехнологичное оборудование. Оно не может быть отремонтировано пользователем, даже если неисправность незначительная. Если видеорегистратор вышел из строя, обращайтесь к квалифицированным специалистам или дилеру. Не ремонтируйте его своими силами!

#### Условия установки

- Питание видеорегистратора 8-36 В постоянного тока. Перед включением проверьте напряжение источника питания.
- Если видеорегистратор не используется достаточно длительное время, выключите питание устройства формирования видеосигнала (камеры).
- Для установки видеорегистратора выберите подходящее место, в котором для предотвращения перегрева обеспечено свободное поступление воздуха и невозможно попадание воды.
- Видеорегистратор не может быть установлен вблизи радиаторов или воздуховодов, которые проходят около источников тепла, непосредственно в зоне попадания солнечных лучей, в сильно запыленных местах, в местах, доступных для капель дождя или в местах, где возможны сильная вибрация или удары.

#### Комплект поставки

| Наименование                                  | Количество |
|-----------------------------------------------|------------|
| Автомобильный видеорегистратор                | 1          |
| Руководство пользователя                      | 1          |
| Сертификат соответствия                       | 1          |
| Пульт дистанционного управления (без батареи) | 1          |
| Кабель подключения                            | 3          |

Примечание: Технические характеристики могут быть изменены без дополнительного уведомления.

# Содержание

| 1 | Опис  | сание видеорегистратора                                        | 3  |
|---|-------|----------------------------------------------------------------|----|
| 2 | Осно  | овные функции                                                  | 3  |
|   | 2.1   | Формат компрессии аудио/видео                                  | 3  |
|   | 2.2   | Режим записи аудио/видео                                       | 3  |
|   | 2.3   | Качество изображения при мониторинге, записи и воспроизведении | 3  |
|   | 2.4   | Число каналов                                                  | 4  |
|   | 2.5   | Синхронная запись аудио/видео                                  | 4  |
|   | 2.6   | Определение движения                                           | 4  |
|   | 2.7   | Функция тревожного оповещения при пропадании видеосигнала      | 4  |
|   | 2.8   | Тревожные оповещения                                           | 4  |
|   | 2.9   | Предварительная запись в случае тревоги                        | 5  |
|   | 2.10  | Одновременные запись и воспроизведение                         | 5  |
|   | 2.11  | Функция предупреждения о неисправности                         | 5  |
|   | 2.12  | Самотестирование и самовосстановление                          | 5  |
|   | 2.13  | Управление камерами и многоканальный мониторинг                | 5  |
|   | 2.14  | Подключение к сети                                             | 5  |
|   | 2.15  | Резервное копирование данных                                   | 6  |
|   | 2.16  | Авторизация, шифрование, защита данных                         | 6  |
|   | 2.17  | Журнал работы                                                  | 6  |
| 3 | Опис  | сание технических параметров                                   | 6  |
|   | 3.1 C | лерационная система                                            | 6  |
|   | 3.2 Φ | ормат компрессии                                               | 6  |
|   | 3.3 N | 1ониторинг и запись                                            | 7  |
|   | 3.4 И | Ндексирование и воспроизведение                                | 7  |
|   | 3.5 C | охранение данных на HDD и резервное копирование                | 7  |
|   | 3.6 У | правление                                                      | 7  |
|   | 3.7 Д | ругое                                                          | 7  |
| 4 | Техн  | ические характеристики                                         | 8  |
| 5 | Реко  | мендации по установке                                          | 10 |
|   | 5.1   | Подключение внешних проводов                                   | 10 |
|   | 5.2   | Установка HDD                                                  | 11 |
| 6 | Инст  | рукция по использованию                                        | 13 |
|   | 6.1   | Передняя панель                                                | 13 |
|   | 6.2   | Инструкция по работе с пультом дистанционного управления       | 14 |
|   | 6.3   | Установка параметров через меню:                               | 16 |
|   | 6.4   | Воспроизведение записей из видеорегистратора                   | 29 |
|   | 6.5   | Резервное копирование видео                                    | 31 |
|   | 6.6   | Управления РТZ-камерами                                        | 32 |
|   | 6.7   | Объем видеоданных                                              | 32 |
|   | 6.8   | Настройка сетевого подключения                                 | 33 |
|   | 6.9   | Установки для домена                                           | 37 |

#### 1 Описание видерегистратора

TS-610 - этот четырёхканальный видеорегистратор с внутренним жёстким диском, предназначен для обеспечения безопасности и осуществления видеоконтроля внутри и снаружи транспортных средств. Он имеет процессор и операционную систему, работающие совестно с блоками компрессии/декомпрессии видео/аудио, ГЛОНАСС/GPS и камерами, а также использует технологию хранения больших объёмов данных на жёстком диске, который отличается высокими производительностью и стабильностью. Профессиональный видеорегистратор широко используется в автомобилях, кораблях, поездах и других транспортных средствах повышенной опасности.

## 2 Основные функции

#### 2.1 Формат компрессии аудио/видео

Для компрессии видео применяется новейшая технология сжатия IS014496-10 (H.264). Высокая степень сжатия гарантирует более высокое качество изображения при меньшем месте на диске. Аудио сжимается кодеком ADPCM, который обеспечивает звук более высокого качества при низких искажениях.

#### 2.2 Режим записи аудио/видео

Формат компрессии

Аудио/видео данные сохраняются в виде специальных файлов, закодированных специальным образом с целью предотвращения их потери при отключении питания в слачаях аварий.

• Поток сжатых данных

Для удовлетворения различных требований к качеству изображения, скорость потока сжатых данных может изменяться и устанавливаться на одном из 8-ми уровней (192 – 1536 Кбит/с/канал).

• Хранение

HDD SATA, 2.5", до 1 ТБ.

#### 2.3 Качество изображения при мониторинге, записи и воспроизведении

• Разрешение

Мониторинг: 704 х 576/канал; запись: 704 х 576/канал; воспроизведение: 704 х 576/канал

Частота кадров

Мониторинг, запись и воспроизведение – 25 к/с

Горизонтальное разрешение при мониторинге
 Более 270 твл на канал.

#### 2.4 Число каналов

- Одновременная запись 4-х каналов D1 (704 х 576), всего 100 к/с.
- Одновременное воспроизведение 4-х каналов D1 (704 x 576), всего 100 к/с.

#### 2.5 Синхронная запись аудио/видео

Одновременные запись и воспроизведение данных аудио/видео и позиционирования GPS.
 Просмотр информации может производиться с помощью установленного на ПК программного обеспечения CMS (Система управления контентом).

#### 2.6 Определение движения

 Когда начинается движение в кадре, обнаруживаемое системой регистрации движения, видеорегистратор может начать запись, включить сигнал тревоги. Размер области, расположение, число, площадь тревожной области и другие параметры настраиваемые.

#### 2.7 Функция тревожного оповещения при пропадании видеосигнала

При пропадании видеосигнала видеорегистратор посылает через Internet сигнал тревоги.
 Время отклика менее 5 секунд с регистрацией в журнале событий. ПРИМЕЧАНИЕ: эта функция не работает, если канал не находится в состоянии записи или если канал выводится на полноразмерный экран.

#### 2.8 Тревожные оповещения

Поддерживает до 4-х входных сигналов тревожного оповещения (уровень переключающего напряжения 8-36 В); 1 выходной сигнал тревоги (релейное переключение, макс. 500 мА, нормально выключен). При включении сигнала тревоги, автоматически начнётся запись аудио (продолжительность 30-330 с, устанавливается). Через заданное время (5-900 с, устанавливается) сигнал тревоги прекратится и будет послан предупреждающий сигнал с

задержкой менее 1 с.

#### 2.9 Предварительная запись в случае тревоги

 В режиме записи видео при появлении тревожного оповещения, будет производиться запись видео, аудио и данных позиционирования за 5 с до появления сигнала (информация записывается в память).

#### 2.10 Одновременные запись и воспроизведение

• В режиме полной нагрузки, пользователи могут индексировать и воспроизводить записанные данные без потери кадров.

## 2.11 Функция предупреждения о неисправности

• При выходе видеорегистратора из строя, включится аварийный переключатель, показывая, по крайней мере, 6 минут, что видеорегистратор неисправен.

## 2.12 Самотестирование и самовосстановление

 При включении питания, индикатор «RUN» будет постоянно мигать и будет производиться проверка видеорегистратора. При возникновении сбоя, восстановление займет не более 3-х минут.

#### 2.13 Управление камерами и многоканальный мониторинг

 Видеорегистратор может управлять РТZ-камерами с помощью интерфейса RS-485 (протокол PELCO-D, 9600 бит/с), 4 канала в реальном времени, переключение режимов мониторинга.

#### 2.14 Подключение к сети

 Работа совместно с ПО CMS. При наличии установленного модуля 3G, автомобиль может контролироваться удалённо.

#### 2.15 Резервное копирование данных

- Резервное копирование данных HDD в компьютер через HDD-ридер;
- Удалённая загрузка данных в HDD по сети.
- Передача данных с HDD в компьютер, загрузка и воспроизведение медиа с помощью уникального программного плеера. Кроме того, пользователь может конвертировать файлы с HDD в универсальный формат AVI для возможности их воспроизведения другими плеерами.

#### 2.16 Авторизация, шифрование, защита данных

 Доступ к цифровым данным осуществляется по паролю. По умолчанию он 6666. Данные сохраняются в файлах специального формата, обеспечивающего их кодирование и безопасность.

## 2.17 Журнал работы

• Журнал работы включает информацию о тревожных событиях и неисправностях. Он хранится на HDD и может быть просмотрен на компьютере.

## 3 Описание технических параметров

# 3.1 Операционная система

- Высокоустойчивая, не подверженная воздействию вирусов встроенная ОС Linux.
- Язык меню: английский.
- Графический интерфейс пользователя (GUI)

# 3.2 Формат компрессии

• Н.264: более высокая частота кадров, более высокое качество изображения.

# 3.3 Мониторинг и запись

- Мониторинг: 4 канала D1 (PAL: 704 x 576; NTSC: 704 x 480)
- Запись: PAL 100 к/с, NTSC 120 к/с, запись полностью в реальном времени 4-х каналов CIF, HD1, D1.
- Режимы записи: при поступлении сигнала тревоги, по расписанию, ручное управление, при выявлении движения.
- Одновременная запись 4-х каналов видео и 4-х каналов аудио.
- Качество записи: 8 устанавливаемых уровней потока
- Видео записывается в файлы специального формата, обеспечивающего сохранность и безопасность HDD
- Надёжные доказательства с помощью реальных аудио/видео данных.

# 3.4 Индексирование и воспроизведение

- Последующее индексирование и воспроизведение.
- Поддерживает одновременное индексирование и воспроизведение 4-х каналов аудио, 1 канала видео (может быть выбран любой канал), поддерживает усиление одного канала.
- Воспроизведение с помощью программного плеера видеорегистратора.

# 3.5 Сохранение данных на HDD и резервное копирование

- Поддерживает HDD 2.5" до 1 ТБ.
- Данные на HDD могут быть записаны через ПО с компьютера.
- Поддерживает резервное копирование на USB.

# 3.6 Управление

- Двойной аппаратный контроль записи, для гарантии сохранности цифровых данных.
- Поддерживает удаленное управление с компьютера.

# 3.7 Другое

• Обновление ПО через USB, простое техническое обслуживание

- Защита паролем для предотвращения повреждения данных.
- Задержка при выключении: по умолчанию 5 с, регулируется
- Защита от выбросов напряжения и низкого напряжения
- Часы реального времени
- Виброзащитное исполнение блока воспроизведения и других частей.
- Функция защиты от сбоя системы.

# 4 Технические характеристики

| Пункт       | Параметр                                                              | Эксплуатационная характеристика                                            |  |
|-------------|-----------------------------------------------------------------------|----------------------------------------------------------------------------|--|
| Название    | Название продукта                                                     | 4-х канальный цифровой видеорегистратор. (запись на HDD)                   |  |
|             | Операционная                                                          |                                                                            |  |
|             | система                                                               | Linux                                                                      |  |
| Cuatava     | Рабочий интерфейс                                                     | Графические интерфейсы, язык: китайский/английский                         |  |
| Система     | Формат видео                                                          |                                                                            |  |
|             | файлов                                                                | Собственный формат                                                         |  |
|             | Доступ к системе                                                      | Пароль пользователя                                                        |  |
|             | Видеовход                                                             | 4-х канальный независимый вход: 1.0Vp-p, 75 Ом, ч/б и цветные камеры       |  |
|             | Видеовыход                                                            | 1 выход PAL/NTSC, 1.0Vp-p, 75 Ом, композитный видеосигнал                  |  |
| Видоо       | Вывод видео                                                           | 1 или 4 канала сразу                                                       |  |
| Бидео       | Видеостандарты                                                        | PAL: 25 к/с; NTSC: 30 к/с                                                  |  |
|             | Частота кадров                                                        |                                                                            |  |
|             | (всего)                                                               | РАL: 100 кадров; NTSC: 120 кадров                                          |  |
|             | Аудиовход                                                             | 4-х канальный независимый вход, 600 Ом                                     |  |
|             | Аудиовыход                                                            | 1 выход (4 канала могут выводиться произвольно)                            |  |
|             | Базовый выходной                                                      |                                                                            |  |
| Аудио       | уровень                                                               | 1.0 – 2.2 B                                                                |  |
|             | Искажения + шум                                                       | ≤-30 дБ                                                                    |  |
|             | Режим записи                                                          | Синхронизация с видео                                                      |  |
|             | Аудио кодек                                                           | ADPCM                                                                      |  |
|             | Видео кодек                                                           | Н.264, постоянный сжатый поток                                             |  |
|             | Форматы видео                                                         | PAL: 4 x CIF (352 x 288), или 4 x HD1 (704 x 288), или 4 x D1 (704 x 576)  |  |
|             |                                                                       | NTSC: 4 x CIF (352 x 240), или 4 x HD1 (704 x 240), или 4 x D1 (704 x 480) |  |
|             | Видеопоток                                                            | CIF: 24 – 112 КБ/с; НD1 и D1: 24-192 КБ/с;                                 |  |
| Цифровая    | Занимаемая видео                                                      | CIF: 85 – 394 МБ / час / канал                                             |  |
| обработка и | обработка и память на HDD HD1 и D1: 85 - 675 МБ / час / канал         |                                                                            |  |
| хранение    | IE PAL: 1 или 4 х CIF (352 х 288), 1 или 4 х HD1 (704 х 288), 1 или 4 |                                                                            |  |
|             | Разрешение при                                                        | (704 x 576)                                                                |  |
|             | воспроизведении                                                       | NTSC: 1 или 4 x CIF (352 x 240), 1 или 4 x HD1 (704 x 240), 1 или 4 x D1   |  |
| (704 x 480) |                                                                       | (704 x 480)                                                                |  |
|             | Битрейд аудио                                                         | цио 4 КБ/с / канал                                                         |  |

|                                                    | Занимаемая аудио  |                                                                            |  |
|----------------------------------------------------|-------------------|----------------------------------------------------------------------------|--|
|                                                    | память на HDD     | 14 МБ / час / канал                                                        |  |
|                                                    | Емкость HDD       | До 1 ТБ                                                                    |  |
|                                                    | Качество          |                                                                            |  |
|                                                    | изображения       | Восемь скоростей потока на выбор                                           |  |
|                                                    | Вход сигналов     |                                                                            |  |
|                                                    | тревоги           | 4-х канальный независимый вход. Триггер напряжения                         |  |
|                                                    | Выход сигналов    |                                                                            |  |
| Сигналы тревоги                                    | тревоги           | 1 независимый выход                                                        |  |
|                                                    | Детектирование    |                                                                            |  |
|                                                    | движения          | Доступно                                                                   |  |
| Интерфейс USB                                      | Число портов      | Один порт для резервного копирования диска на USB                          |  |
| Соторой                                            | Проводная линия   | Один Ethernet-порт с разъемом RJ45                                         |  |
| Сетевои                                            | Wi-Fi             | Один внешний модуль Wi-Fi, стандарты 802.11 A/B/G/N                        |  |
| интерфеис                                          | 3G                | Один внутренний модуль WCDMA или CDMA2000                                  |  |
| Интерфейс<br>ГЛОНАСС/GPS GPS Встроенный модуль ГЛС |                   | Встроенный модуль ГЛОНАСС/GPS                                              |  |
|                                                    | RS232             | Доступен, удобен для подключения переферийного оборудования                |  |
|                                                    | RS485             | Доступен, удобен для подключения переферийного оборудования и<br>РТZ-камер |  |
| интерфейсы                                         | Интерком          | Поступен внутренний молупь интеркома                                       |  |
| интерфенсы                                         | Акселерометр      |                                                                            |  |
|                                                    | Can-bus           | Поступен внутренний модуль                                                 |  |
|                                                    | Энергопотребление | 8-36 B 5% 8 Bt (fes HDD)                                                   |  |
|                                                    | Рабочая           |                                                                            |  |
| Другие                                             | температура       | -20 ~ +85℃                                                                 |  |
|                                                    | Часы              | Встроенные часы, календарь                                                 |  |
|                                                    | Размеры           | 212(Д) x 210 (Ш) x 68(В) мм (с устройством крепления)                      |  |
|                                                    | Bec               | 1.9 кг (без HDD)                                                           |  |
|                                                    | Упаковка          | Каждый в коробке. 10 шт. в упаковке                                        |  |
| Размеры и вес                                      | Размер коробки    | 295 (Д) х 240(Ш) х 100(В) мм                                               |  |
|                                                    | Размер упаковки   | 505 (Д) х 310(Ш) х 500(В) мм                                               |  |
|                                                    | Вес упаковки      | 19 кг / 22 кг (без HDD)                                                    |  |
|                                                    | 200 / 10/00/01    |                                                                            |  |

## Опциональные функции:

Основные типы (авиационный разъем)

| +А: Модуль ГЛОНАСС/GPS | +В: Модуль 3G      |
|------------------------|--------------------|
| +С: Разъем gx16        | +D: RS485 и RS232  |
| +Е: Порт LAN           | +F: HDD + карта SD |

+G: Акселерометр

+W: Модуль Wi-Fi

+Н: Модуль интеркома

+К: Модуль Canbus

# 5 Рекомендации по установке

# 5.1 Подключение внешних проводов

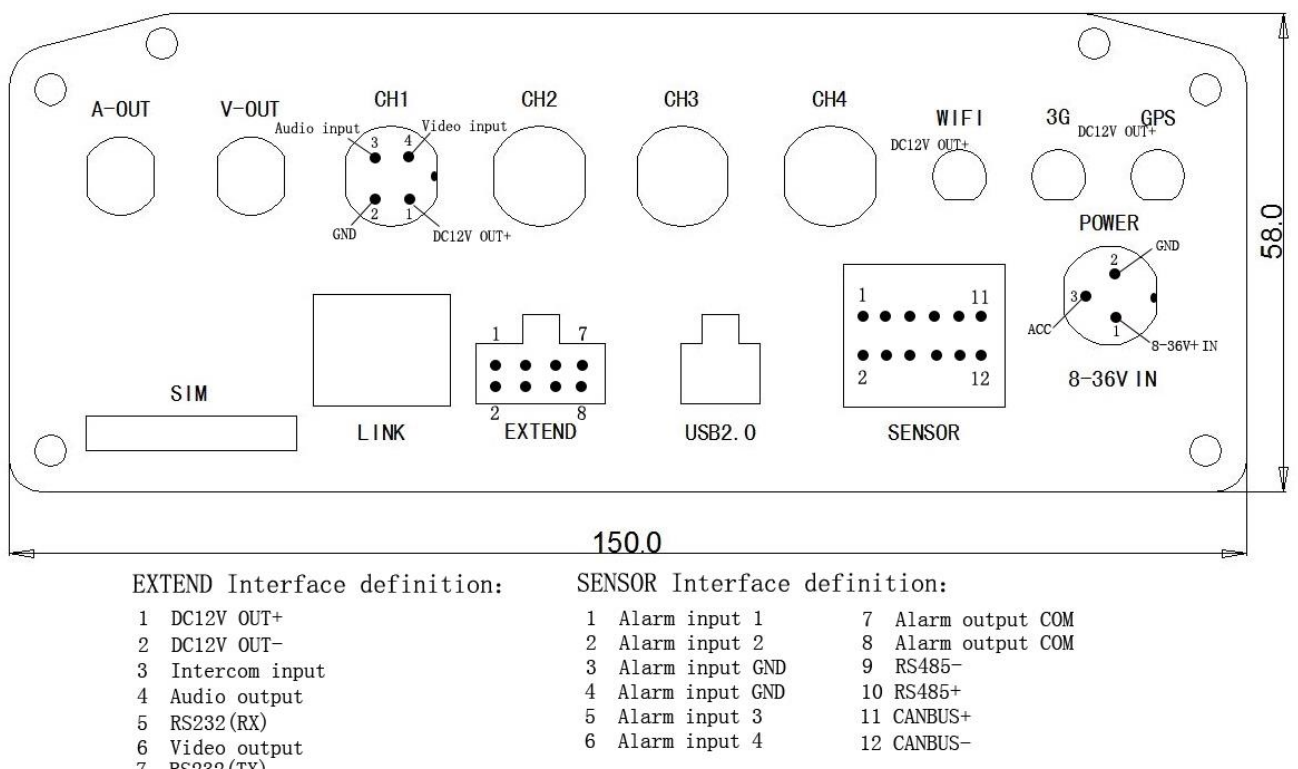

- 7 RS232 (TX) 8 Video (Audio output CND
- 8 Video/Audio output GND

#### Примечания:

- Если напряжение питания 12 В, то потребляемый ток может быть не более 1 А. В случае подключения более 3-х камер, мы рекомендуем питать остальные камеры от бортовой сети 12 В напрямую или через наш специальный автомобильный блок питания.
- Интерфейсы RS485, RS232, LINK и CANBUS опциональные интерфейсы, доступные только в случае, если они будут указаны в заказе в списке интерфейсов.
- Порты:
  - DEBUG: тестовый порт
  - **EXTEND**: порт подключения интеркома

# 5.2 Установка HDD

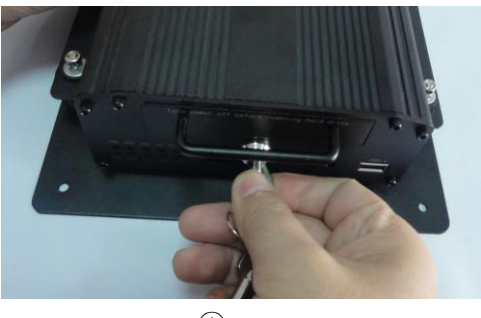

1

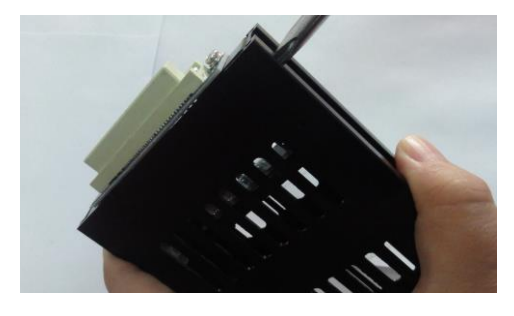

3

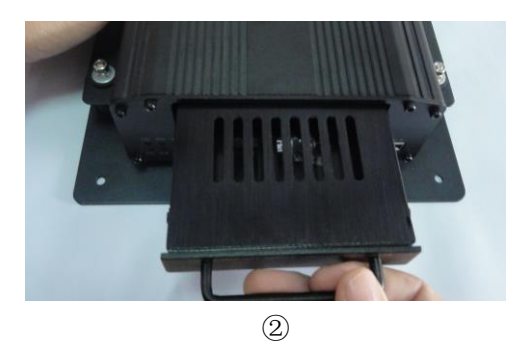

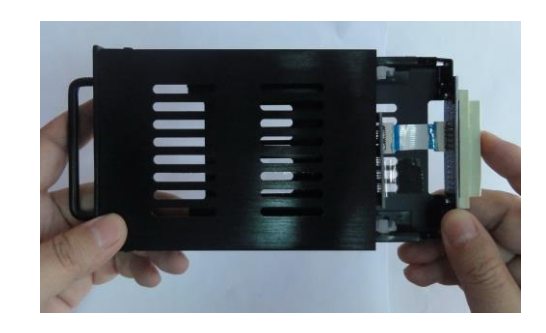

4

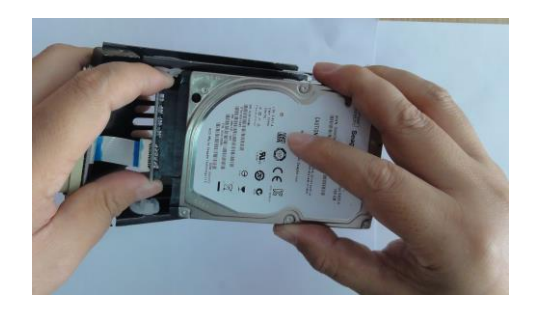

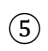

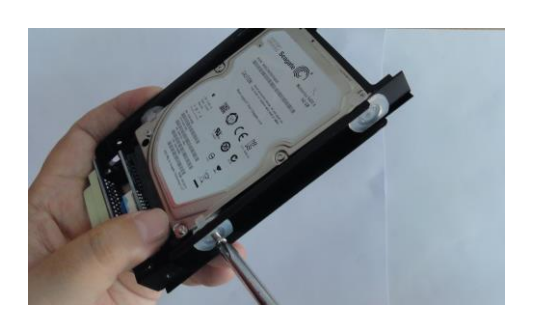

6

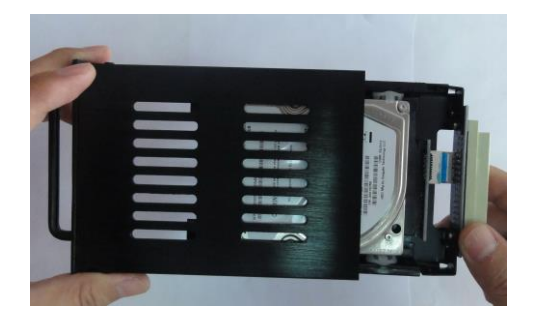

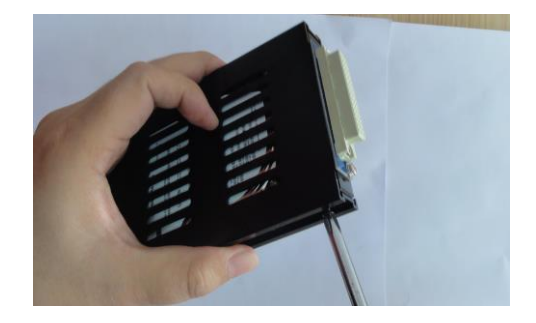

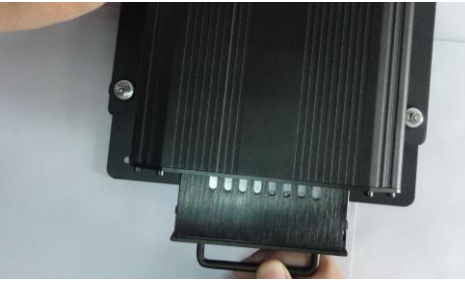

(9)

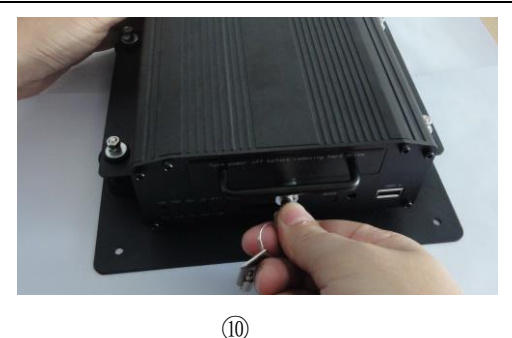

Проверьте, включено или выключено питание, и, если оно включено, с помощью ключа поверните замок в положение напротив метки «Turn off».

- Потяните за ручку на передней панели отсека жесткого диска. Принесите жесткий диск и положите его на стол.
- Выверните крестовой отвёрткой два винта из отсека жесткого диска.
- Выньте из отсека нижние салазки отсека жёсткого диска и затем проверьте, находится ли проводной шлейф сверху салазок или нет.
- Теперь подготовьте жёсткий диск SATA, который необходимо установить. Подключите проводной шлейф отсека жёсткого диска к самому диску. Не сгибайте шлейф во время подключения. Убедитесь, что все подключения выполнены правильно.
- Вставьте жёсткий диск в салазки. Проводной шлейф жёсткого диска должен быть более длинным, он должен размещаться сверху.
- Вставьте четыре белых винта от диска в четыре амортизирующих резиновые прокладки.
   Закрепите жёсткий диск, закрутив винты в четыре отверстия в отсеке. Не закручивайте винты сильно, оставьте небольшое пространство для перемещения диска. Так можно достичь желаемого эффекта.
- Вставьте салазки с диском в корзину и затем, с помощью крестообразной отвертки и винта закрепите салазки и корзину.
- Установите корзину жесткого диска на желобки на передней панели и толкайте горизонтально. Не перепутайте положение диска при установке. Переверните диск так, чтобы наклейка была справа.
- Поверните ключом замок на передней панели так, чтобы паз находился напротив надписи «Turn on». Тем самым вы запрете отсек жёсткого диска для предотвращения его выдвижения.

Примечание: Замок, запирающий отсек, запирает и жёсткий диск, а также служит выключателем питания устройства. Поэтому, до проведения этой операции убедитесь, что все провода

правильно подключены. В противно случае, если будет подключено бортовое питание со стандартным напряжением, рекордер может выйти из строя. Поэтому в процессе установки, если все линии не будут полностью подключены, остановитесь на это этапе. Будьте внимательны во время установки. Жёсткий диск не выпадет, даже если он не заперт.

# 6 Инструкция по использованию

## 6.1 Передняя панель

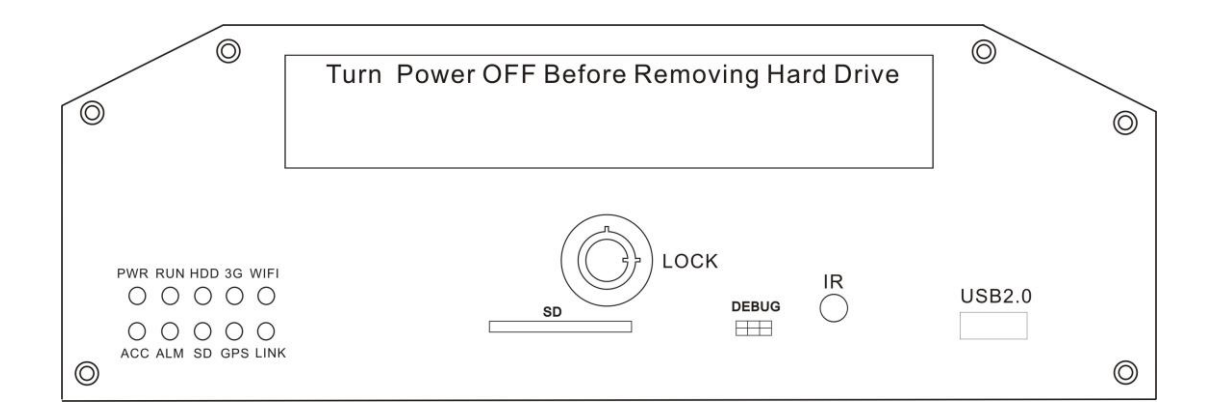

#### • Светодиодная индикация

- ✓ **PWR (питание)**: светится, когда начинается работа. Светодиод включения питания.
- RUN (работа): мигает, если устройство исправно работает
- ✓ **АСС**: показывает, что АСС-контроллер работает правильно
- ✓ **HDD**: мигает при записи, воспроизведении, резервном копировании данных
- ✓ **GPS**: при наличии модуля GPS, показывает, что рекордер работает правильно
- ✓ 3G: когда установлен модуль 3G или WI-FI, или при соединении этот светодиод будет гореть, если все установки правильные и соединение с сетью установлено
- ✓ Wi-Fi: Если установлен модуль WI-FI, показывает. что модуль работает исправно.
- ALM (сигнал тревоги): При поступлении сигнала тревоги будет гореть, при прекращении этого сигнала погаснет.
- ✓ SD: Если модель имеет SD-карту, этот светодиод будет гореть, если карта работает нормально.

- ✓ LINK (связь): будет гореть, если проводная сеть нормально работает.
- Описание ключей и прочее
  - ✓ DEBUG: интерфейс отладки
  - ✓ SIM: интерфейс 3G
  - ✓ IR: окно приема инфракрасных сигналов.
  - ✓ LOCK (замок): при извлечении жесткого диска, используйте ключ для отпирания, необходимого для извлечения диска. После отпирания произойдет отключение питания рекордера, питание включится при закрытии замка.
  - ✓ USB: резервное копирование видео данных с жесткого диска через USB-порт.

ПРИМЕЧАНИЕ: Рекомендуется использовать USB-накопители марки SanDisk, минимальный объем – 256 МБ, должна поддерживаться файловая система FAT32.

## 6.2 Инструкция по работе с пультом дистанционного управления

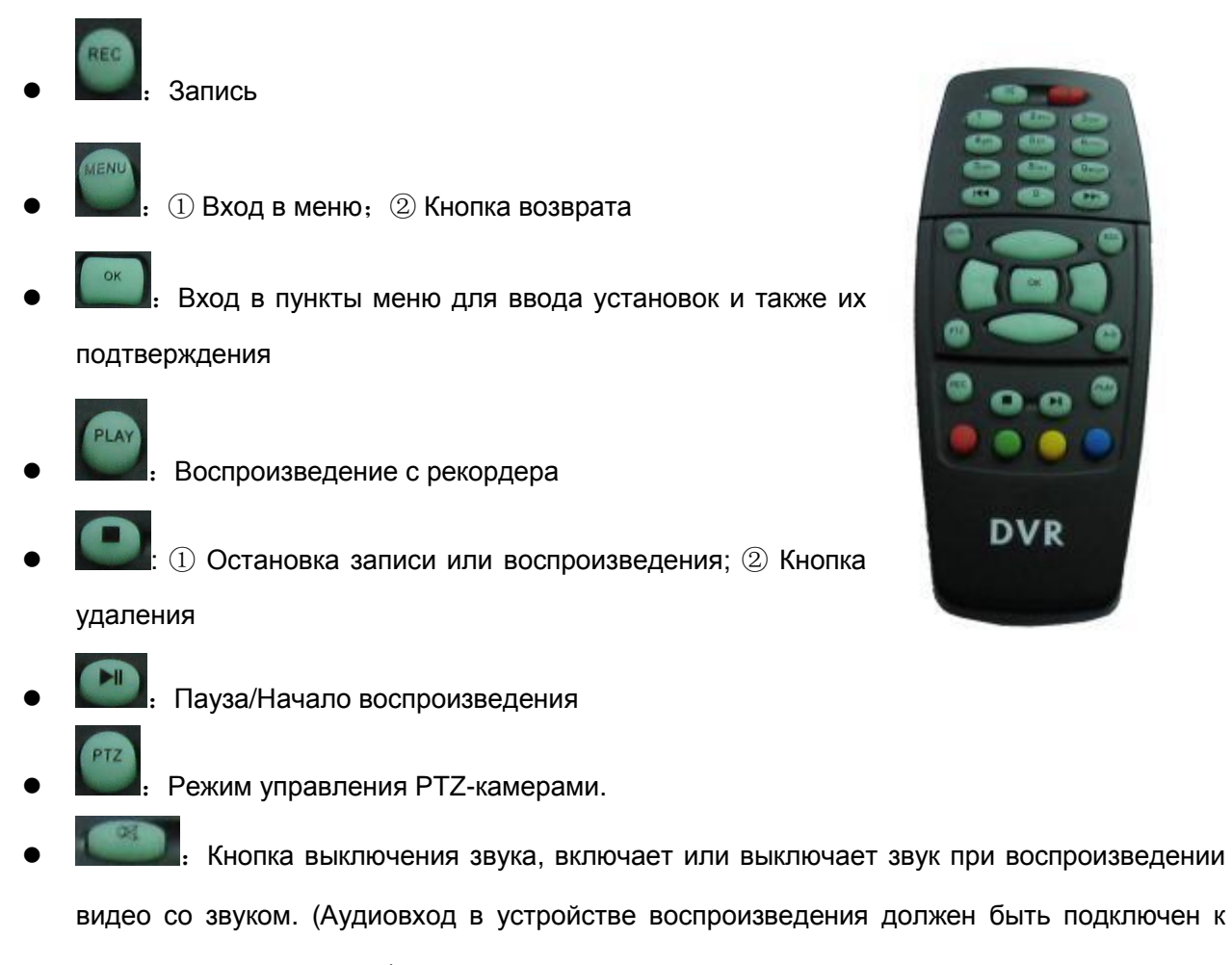

аудиовыходу рекордера.)

Быстрая «перемотка» вперед при воспроизведении, увеличение скорости может

быть x2, x4, x8, нажатие один раз – x2, два раза – x4, 3 раза – x8.

- Выход при воспроизведении видео или после резервного копирования. ② Выход из режима управления РТZ-камерами.
- • Клавиша быстрого доступа к вводу букв: нажмите А-В для ввода всех символов
- Перемещение вверх по меню. 2 Направление «UP» (вверх) для PTZ-камер в режиме управления ими.
- Перемещение вниз по меню. 2 Направление «Down» (вниз) для PTZ-камер в режиме управления ими.
- Перемещение влево по меню или установкам из меню. 2 Направление «Left» (влево) для РТZ-камер в режиме управления ими.
- Перемещение вправо по меню или установкам из меню. 2 Направление «Right» (вправо) для РТZ-камер в режиме управления ими.
- Изменение размера изображения первого канала видео при наблюдении, записи ② Ввод пароля или установка системного пароля. ③ Клавиша быстрого доступа к вводу цифр: нажмите 1 для ввода всех символов
- Изменение размера изображения второго канала видео при наблюдении, записи 2 Ввод пароля или установка системного пароля.
- Шизменение размера изображения третьего канала видео при наблюдении, записи 2 Ввод пароля или установка системного пароля.
- 1 Изменение размера изображения четвертого канала видео при наблюдении, записи и воспроизведении 2 Ввод пароля или установка системного пароля.
- Ввод пароля или установка системного пароля.
  - Ввод пароля или установка системного пароля.
- Ввод пароля или установка системного пароля.
  - Ввод пароля или установка системного пароля.

- Ввод пароля или установка системного пароля.
- Шелении: П. Вывод на экран 4-х каналов видео при наблюдении, записи и воспроизведении.
   Ввод пароля или установка системного пароля.

Примечание: Если видеорегистратор находится в режиме тревоги, дистанционное управление не работает.

# 6.3 Установка параметров через меню:

| Чтобы ввести пароль по умолчанию 6666, сначала нажмите кнопку                                |
|----------------------------------------------------------------------------------------------|
|                                                                                              |
|                                                                                              |
| Password                                                                                     |
|                                                                                              |
|                                                                                              |
| المتحدثة بتاذر للمرد المحدث المرجعان ومرزوا ومعتبات ليفتنا تشارك                             |
| После ввода пароля, нажав 📖, вы попадете в основное меню.                                    |
| В нем находятся пункты «System», «Disk», «Record», «Playback», «Network» и «Alarm». Выберите |

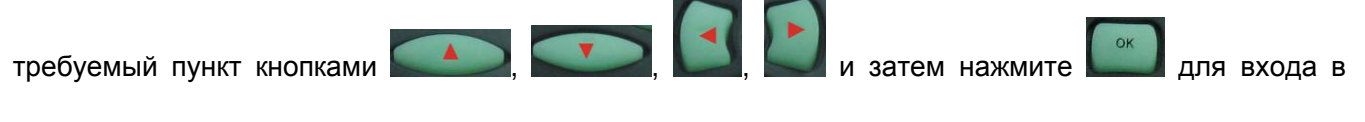

него.

Основные установки включают пункты меню «System setting» (Системные установки), «PTZ setting» (Установки для PTZ-камер), «System info» (Системная информация), «Vehicle

info» (Информация об автомобиле).

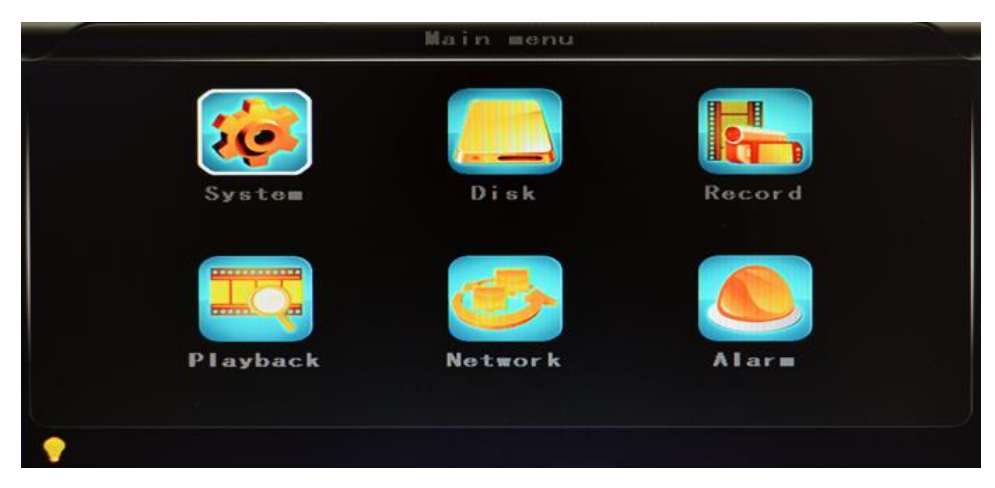

System Setting: «Setup» и «Info».

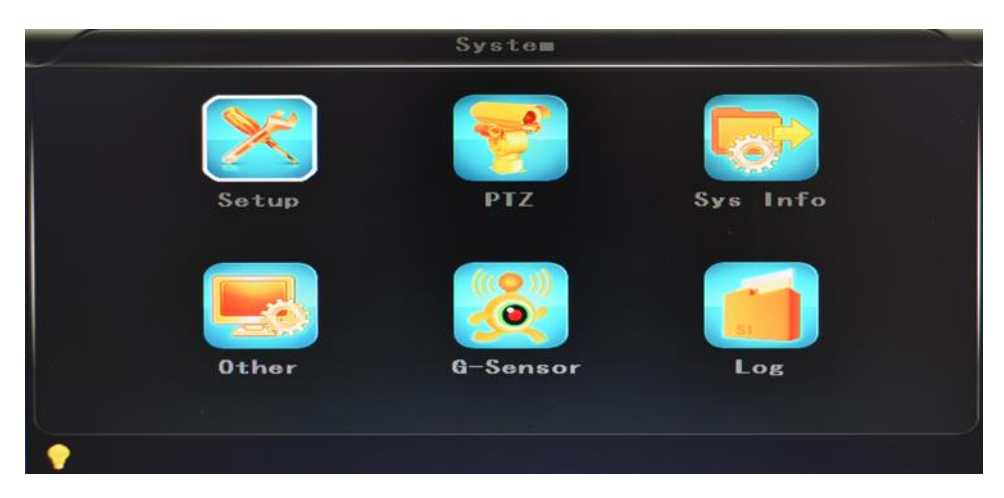

• Setup: установка системного времени, номера транспортного средства, системы ТВ, языка и прочее.

| Se                            | Setup             |  |  |  |  |
|-------------------------------|-------------------|--|--|--|--|
| Date FNT YYYY-MM-DD           | Daylight OFF      |  |  |  |  |
| Date 2014-03-14               | Ti∎e 09:57:26     |  |  |  |  |
| GPS ti∎ing OFF                | Language ENGLISH  |  |  |  |  |
| Video ∎ode PAL                | Delay time 0030s  |  |  |  |  |
| Speed unit <mark>K∎/</mark> h | ) Zoom in CH NONE |  |  |  |  |
| Password                      | New PSW           |  |  |  |  |
|                               |                   |  |  |  |  |

- Date FMT (формат даты): включает три формата на выбора в соответствии с персональными предпочтениями: г/м/д, м/д/г и д/м/г.
- ✓ **Daylight (летнее время):** устанавливается в соответствии с законами стран или

областей.

- ✓ Date: Установка даты в рекордере
- ✓ **Тіте:** Установка времени в рекордере
- ✓ **Тіте zone (часовой пояс):** зависит от региона, например для Москвы UTC+03
- Language: Язык, выберите «Chinese» или «English», перезагрузите рекордер после этой установки.
- Video Mode: формат ТВ-сигнала, выберите «PAL» или «NTSC», перезагрузите рекордер после этой установки.
- Delay Time: задержка времени. Функция задержки времени выключения рекордера после выключения зажигания, по умолчанию – 5 секунд, можно установить 30, 60, 120, 300, 600, 1200, 1800, 3600 или 7040 секунд, перезагрузите рекордер после этой установки.
- ✓ Speed unit: единица измерения скорости км/ч или миль/ч, например для Росии км/ч.
- Amplifying channel: выбор канала. Выберите, какой канал будет выводиться при включении питания. Это также полезно, когда автомобиль движется назад.
- Разумоги: изменение пароля. Перед вводом нового пароля надо ввести пароль по умолчанию. (Примечание: сначала нужно ввести первоначальный пароль и затем нажать «OK», в противном случае, видеорегистратор будет оставаться в режиме ввода нового пароля и дистанционное управление не будет работать.)
- ✓ New password: ввод нового пароля.

#### Метод установки параметров:

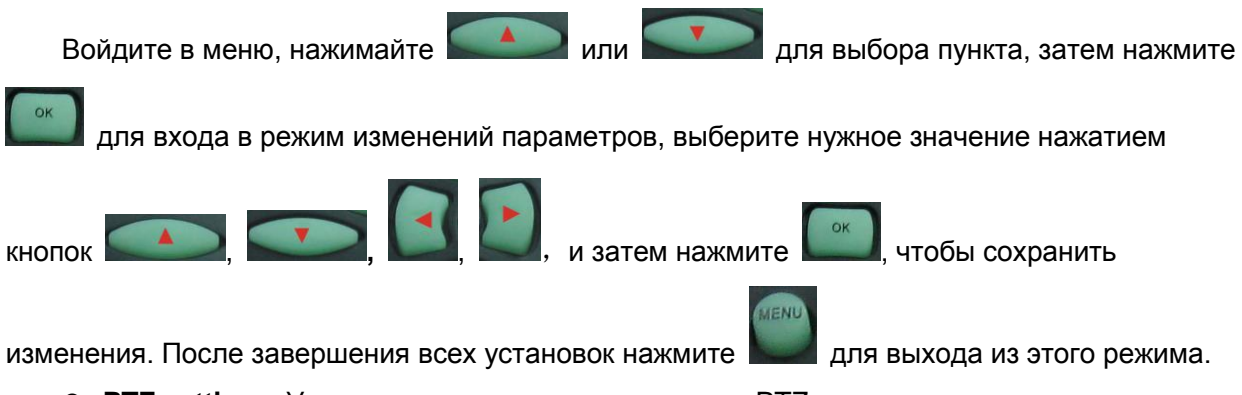

• **PTZ settings**: Установка и управление внешними PTZ-камерами.

|          | PTZ     |  |
|----------|---------|--|
| Protocol | PELCO-D |  |
| Bitrate  | 9600bps |  |
| CH1 ADDR | 001     |  |
| CH2 ADDR | 002     |  |
| CH3 ADDR | 003     |  |
| CH4 ADDR | 004     |  |

- Protocols: выбор протокола, по умолчанию PELCO-D, поддерживает PELCO-D, PELCO-
- ✓ Bit rate: скорость передачи для порта RS-485: 2400, 4800, 9600, 38400 или 57600 бит/с
- ✓ Channel-Address: адрес первого канала устройства
- ✓ Channe2-Address: адрес второго канала устройства
- ✓ Channe3-Address: адрес третьего канала устройства
- ✓ Channe4-Address: адрес четвертого канала устройства
- System Info: выводит номер рекордера, информацию о версии ПО (только просмотр, не может быть изменена), кнопку возврата к заводским настройкам.

| Device ID: 12988    |                         |
|---------------------|-------------------------|
| Software version: \ | ¥7. 1                   |
| INEL: 352219040200  | 0339 ОК                 |
| 3G Signal: +CME I   | ERROR: SIM failure (0-: |
| GPS Signal: 06-00,0 | 00-00, 00-00            |
|                     |                         |
|                     |                         |
| Reset CFG           |                         |
|                     |                         |
|                     |                         |

- ✓ Device ID: номер рекордера, этот номер уникальный.
- ✓ Software version: номер версии ПО рекордера.
- ✓ IMIE: номер IMIE сети 3G или модуля
- ✓ Strength Of 3G signal: уровень 3G-сигнала: 99, неизвестен: 0-31
- Strength Of GPS signal: уровень ГЛОНАСС/GPS-сигнала АА-ВВ (АА: ГЛОНАСС/GPS нет; ВВ: ГЛОНАСС/GPS сильный сигнал. Показывает уровень сигнала максимум от 3-х спутников в каждый момент времени).

✓ Reset the Factory Settings (возврат к заводским настройкам): При выборе «Reset

СFG», после нажатия кнопки окранится диалоговое окно Reset CFG: «ОК» –

подтверждение загрузки, «Cancel» – возврат в первоначальное меню.

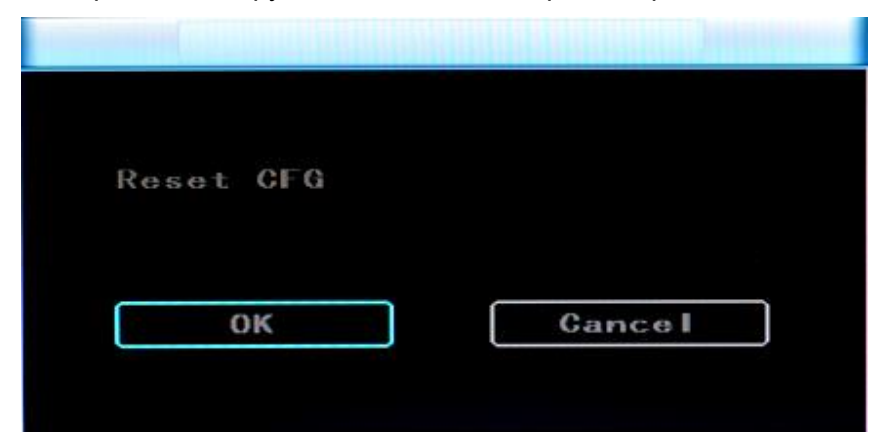

• Car information (информация об автомобиле): информация о номере автомобиля, маршруте и код водителя.

| - |                                 | 0ther                            |
|---|---------------------------------|----------------------------------|
|   | Car ID<br>Line Num<br>Driver ID | 00918000<br>00000000<br>00000000 |
| • |                                 |                                  |

- Саг ID (ID номер автомобиля): может содержать английские буквы, упрощенные китайские иероглифы, цифры или общие используемые символы.
- ✓ Route (маршрут): маршрут и код.
- ✓ Driver code (код водителя): ввод кода водителя
- G-sensor:

|   |           | G-Sensor         |  |
|---|-----------|------------------|--|
|   | GSensor-X | -0062 <b>=</b> g |  |
|   | GSensor-Y | 0000=g           |  |
|   | GSensor-Z | -1062mg          |  |
|   |           |                  |  |
|   |           |                  |  |
|   |           |                  |  |
| • |           |                  |  |

- ✓ GSensor-X: 0000 mg (значение по умолчанию, эта величина будет соответственно изменяться при изменении ускорения по оси Х)
- ✓ GSensor-Y: 0000 mg (значение по умолчанию, эта величина будет соответственно изменяться при изменении ускорения по оси Y)
- ✓ GSensor-Z: 0000 mg (значение по умолчанию, эта величина будет соответственно изменяться при изменении ускорения по оси Z)
- Журнал регистрации событий (LOG)

|   |            | Log      |       |      |
|---|------------|----------|-------|------|
|   | 2014-03-13 | 18:34:57 | Video | loss |
|   | 2014-03-13 | 18:35:11 | Power | ON   |
|   | 2014-03-13 | 18:35:11 | Start | REC  |
|   | 2014-03-14 | 02:21:46 | Video | loss |
|   | 2014-03-14 | 08:44:32 | Power | ON   |
|   | 2014-03-14 | 08:44:32 | Start | REC  |
|   | 2014-03-14 | 08:58:18 | Power | ON   |
|   | 2014-03-14 | 08:58:18 | Start | REC  |
|   | 2014-03-14 | 09:53:17 | Power | ON   |
|   | 2014-03-14 | 09:53:17 | Start | REC  |
| • |            |          |       |      |

- ✓ Регистрация действий пользователя, тревожных сообщений, работы оборудования.
- Disk (диск): Проверка и форматирование

|           | Disk       |            |
|-----------|------------|------------|
| Disk name | Total size | Free size  |
| HDD       | 00305245MB | 00005627ME |
|           |            |            |
|           |            |            |
|           |            |            |
|           |            |            |
|           |            |            |
| Form      | at         |            |
|           |            |            |

- ✓ Disk Name (имя диска): отображает записанное в системе имя HDD
- ✓ Total Size (суммарная емкость): отображает суммарный объем HDD
- ✓ Free Size (свободный объем): отображает объем свободного пространства на HDD
- Format (форматирование): форматирование HDD (форматирование только оглавления HDD)

При выборе этого пункта после нажатия кнопки

появляется диалоговое окно: «ОК»

- подтверждение форматирования, «Cancel» – возврат в первоначальное меню.

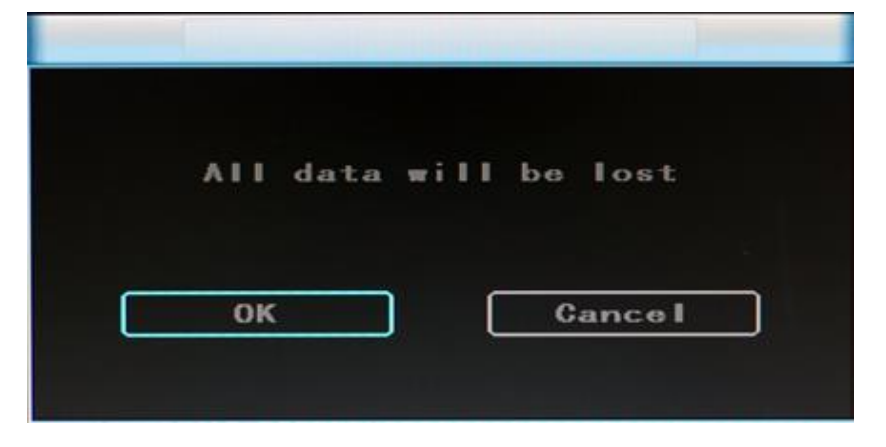

Record (запись): установка параметров видеофайлов

| Channel    | ALL     |            |        |   |
|------------|---------|------------|--------|---|
| Resolution | D1      | Resolution | CIF    |   |
| Frame [    | 25      | Frame (    | 06     |   |
| Quality (  | 2.0Mbps | Quality (  | 80kbps | K |
| Rec mode ( | A + V   |            |        |   |
| File len ( | 300s    | (          | Save   |   |

- Channel (канал): выбор канала для установок (информация для каждого канала может быть введена отдельно)
- ✓ Resolution (разрешение): CIF/HD1/D1;

Левая сторона окна – параметры для записи в рекордере.

Правая сторона – параметр для видео, передаваемого по сети; разрешение при записи может быть CIF, HD1 и D1, для передачи по сети – только CIF.

✓ Frame (частота кадров): 1-25/30 к/с

Левая сторона окна – параметр для записи в рекордере.

Правая сторона – параметр для видео, передаваемого по сети

Quality (качество): установка качества изображения

Левая сторона окна – качество видео, записываемого рекордером (всего 8 уровней, от

низшего к высшему)

Правая сторона – качество видео, передаваемого по сети (всего 9 уровней,

32/48/64/80/112/144/192/256/384 Кбит/с)

- ✓ Rec mode (режим записи): только видео (VIDEO), Audio +Video (A+V), нет записи (N)
- File Len (длина файла): установка длины видеофайла

(300/600/900/1200/1500/1800/2100/2400/2700/3000/3300/3600 c)

 ✓ Save (сохранить): сохранение параметров видео после завершения установок (после записи установок необходима перезагрузка рекордера).

Методика установок такая же, как и при установке основных параметров

Playback (воспроизведение): воспроизведение записанного видео

|              |       | ayback    |      |     |
|--------------|-------|-----------|------|-----|
| 2014-        | 03-04 | 2014-03-1 | 3    | l i |
| 2014-        | 03-05 | 2014-03-1 | 4    |     |
| 2014-        | 03-06 |           |      |     |
| 2014-        | 03-07 |           |      |     |
| 2014-        | 03-08 |           |      |     |
| 2014-        | 03-10 |           |      |     |
| 2014-        | 03-11 |           |      |     |
| 2014-        | 03-12 |           |      |     |
|              |       |           |      |     |
| Channe I ALI |       | Play      | Сору | J j |
| •            |       |           |      |     |

|          |            | Playback |      |   |
|----------|------------|----------|------|---|
| Г        | 09:39:43   | 10:14:37 | /_s  | Ì |
|          | 09:44:53   |          |      |   |
|          | 09:50:03_P |          |      |   |
|          | 09:53:17   |          |      |   |
|          | 09:58:28   |          |      |   |
|          | 10:03:38_P |          |      |   |
|          | 10:06:44   |          |      |   |
|          | 10:11:48   |          |      |   |
|          |            |          |      | J |
| Channe I | ALL V      | Play     | Сору |   |
| •        |            |          |      |   |

В меню сохраняется дата записи видео, она будет показываться в виде названия файла, если в видеорегистраторе была установлена текущая дата. Если необходимо, можно задать диапазон воспроизведения. Для воспроизведения видео нажмите «Play» или кликните в интерфейсе кнопку «Playback».

Окончание названия файла «\_P» указывает на сбой питания, окончание «\_S» означает файл, записанный при приходе сигнала тревоги.

 Channel (канал): воспроизведение видео каналов 1-4; воспроизведение видео всех четырех каналов (квадратор) или одного на полном экране, воспроизведение и запись одновременно ✓ **Playback:** выбор видеофайлов и каналов для воспроизведения

✓ Васкир: выбор видеофайлов на HDD для резервного копирования на USB-диск
 Методика работы такая же, как описана в разделе «Воспроизведение видео с рекордера».

Network Setting (сетевые установки): LAN, 3G, WIFI

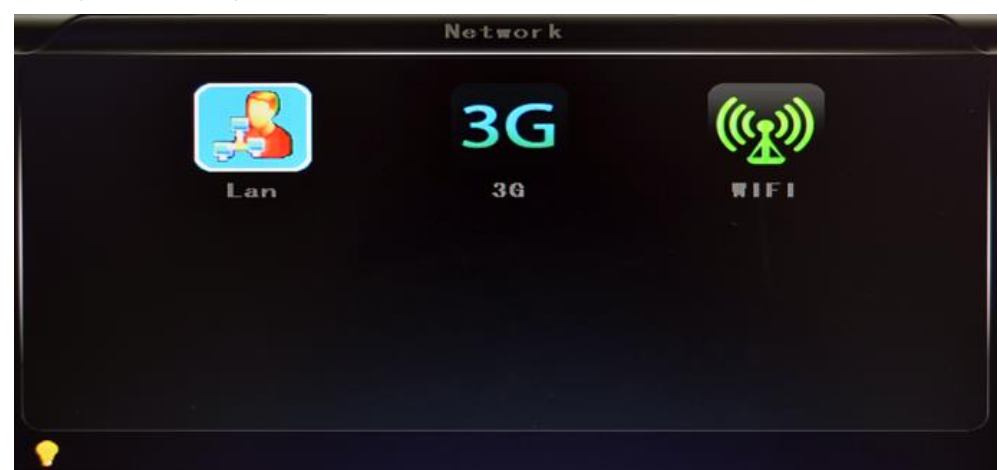

- ✓ LAN: подключение через RJ-45
- ✓ 3G: вставьте в слот SIM-карту 3G
- ✓ WIFI: подключение к сети Wi-Fi
- Local Network Setting (Установки локальной сети LAN):

|           | La                 | เท        |                    |
|-----------|--------------------|-----------|--------------------|
| Net type  | LAN                | DHCP      | ON                 |
| Static IP | 192. 168. 002. 015 | Net ∎ask  | 255. 255. 255. 000 |
| Gateway   | 192. 168. 002. 100 | DNS       | 202.096.133.034    |
| Sever IP  | 192. 168. 002. 033 | Sever por | t8101              |
|           |                    |           |                    |
|           |                    |           |                    |
| •         |                    |           |                    |

- ✓ Network Туре (тип сети): выбор из LAN / 3G-Wi-Fi
- DHCP: автоматическое получение IP-адресов (чтобы не было конфликтов с LAN, установите ON, и также установите DHCP на маршрутизаторе, поскольку в одной локальной сети может быть только один сервер DHCP)
- ✓ Static IP (статический IP): устанавливается для LAN и WI-FI
- ✓ Net mask (маска подсети): для LAN или Wi-Fi
- ✓ Gateway (шлюз): для LAN или WIFI
- DNS: необходимо задать, если IP-сервер является сервером DNS, и необязательно, если IP-адрес статический.
- Server IP: Если устройства подключаются к серверу производителя, введите 122.013.152.212, если к вашему – введите свой IP.
- ✓ Server Port (порт сервера): сохраните, заданный по умолчанию 8101
- 3G Network Setting (Установки для сетей 3G):
  - ✓ Net type: установите 3G-WIFI, если вы предполагаете использовать связь 3G.
  - ✓ DHCP: ON

|           | La                 | an        |                    |
|-----------|--------------------|-----------|--------------------|
| Net type  | 3G-WIFI            | DHCP      | ON                 |
| Static IP | 192. 168. 002. 015 | Net ∎ask  | 255. 255. 255. 000 |
| Gateway   | 192. 168. 002. 100 | DNS       | 202.096.133.034    |
| Sever IP  | 192. 168. 002. 033 | Sever por | t8101              |
|           |                    |           |                    |
|           |                    |           |                    |
|           |                    |           |                    |

✓ Войдите в пункт меню «**Network**» → «**3G**»

| _          | 36    |  |
|------------|-------|--|
| APN        | 3gnet |  |
| Dialup Num | *99#  |  |
| User na∎e  | 3gnet |  |
| Password   | 3gnet |  |
|            |       |  |
|            |       |  |
| •          |       |  |

- ✓ APN: имя точки доступа
- Dialup Num: получите эту информацию от вашего провайдера
- ✓ User Name (имя пользователя): логин точки доступа
- ✓ Password (пароль): пароль точки доступа

Примечание: Убедитесь, что вы установили соответствующую SIM-карту,

поддерживающую связь 3G.

Ниже приведен пример параметров для некоторых российских провайдеров.

|                  | megafon  | MTS             |
|------------------|----------|-----------------|
| APN              | internet | Internet.mts.ru |
| Dialup Num       | *99#     | *99#            |
| Имя пользователя |          | mts             |
| Пароль           |          | mts             |

- WIFI Setting (установки для Wi-Fi):
  - ✓ Net type: установите 3G-WI-FI, если Wi-Fi подключен к LAN.
  - ✓ **DHCP:** ON

|           | La                 | in        |                 |
|-----------|--------------------|-----------|-----------------|
| Net type  | 36-#IFI            | DHCP      | ON              |
| Static IP | 192. 168. 002. 015 | Net ∎ask  | 255.255.255.000 |
| Gateway   | 192. 168. 002. 100 | DNS       | 202.096.133.034 |
| Sever IP  | 192. 168. 002. 033 | Sever por | t8101           |
|           |                    |           |                 |
|           |                    |           |                 |
| •         |                    |           |                 |

✓ Войдите в пункт меню «Network setup» → «WIFI»

|   | #1E1                |  |
|---|---------------------|--|
|   | SSID HESI           |  |
|   | Password hesi88866  |  |
|   | Certificat WPA-PSK  |  |
|   | EncryptionCCMP_TKIP |  |
|   |                     |  |
|   |                     |  |
| • |                     |  |

- ✓ **SSID:** имя маршрутизатора Wi-Fi.
- ✓ Password: используйте пароль для SSID
- ✓ Certificate (сертификат): поддерживает и WPA-PSK, и WPA2-PSK
- ✓ Encryption (шифрование): поддерживает и ССМР, и ТКІР.
- ✓ Проверьте, какое шифрование **Wi-Fi** установлено на маршрутизаторе.

| WIRELESS SECURITY MODE                                                                                                    |                                                                       |                                    |                                                                                                    |
|----------------------------------------------------------------------------------------------------|-----------------------------------------------------------------------|------------------------------------|----------------------------------------------------------------------------------------------------|
| To protect your privacy you can confi<br>wireless security modes, including WE<br>wireless encryption standard. WPA pri<br>require an authentication server. The | igure wireless s<br>P, WPA-Person<br>ovides a higher<br>WPA-Enterpris | ecurit<br>al, an<br>level<br>e opt | y features. This device supports three<br>d WPA-Enterprise. WEP is the original<br>of security. WPA-Personal does not<br>ion requires an external RADIUS server. |
| Security Mode :                                                                                                    | WPA-Personal                                                          | *                                  |                                                                                                    |

| Below is a detailed summary of y<br>the information on a piece of pa<br>dient adapters. | your wireless security settings. Please print this page out, or write<br>per, so you can configure the correct settings on your wireless |
|-----------------------------------------------------------------------------------------|----------------------------------------------------------------------------------------------------|
| Wireless Band :                                                                         | 2.4GHz Band                                                                                                    |
| Wireless Network Name<br>(SSID) :                                                       | dink                                                                                                    |
| Security Mode 2 :                                                                       | Auto (WPA or WPA2) - Personal                                                                                                    |
| Cipher Type :                                                                           | TKIP and AES                                                                                                    |
| Pre-Shared Key :<br>c47086bee2659742883d5bb36da                                         | 53356e51407f1635855aa7cbef92b5598bf6c                                                                                                    |

#### Примечание:

Убедитесь, что шифрование Wi-Fi на маршрутизаторе имеет те же самые установки, что и видеорегистратор, если он использует Wi-Fi.

#### Alarm (тревожные сигналы):

|           | Alarm                        |
|-----------|------------------------------|
| Alarm REC | 30s ▼ GPS interv 10s ▼       |
| Alarm out | 5s ▼ Over speed 080Km/H ▼    |
| Notion DE | I ON V DET AREA              |
|           |                              |
| Schedule  | 0 <del>9</del> 23            |
|           | Real time S Alarm REC No REC |
|           |                              |
|           |                              |

- ✓ Alarm REC: продолжительность видеозаписи, включенной сигналом тревоги (выбор 30-330 с., по умолчанию 30 с.)
- Positioning Interval (интервал загрузки): интервал загрузки данных GPS, используется для других системных интерфейсов
- ✓ Alarm out: время вывода сигнала тревоги (5 900 с.)
- ✓ **Over speed:** величина превышения скорости, при которой выдается сигнал тревоги
- Мotion Detect (определение движения): Включать или не включать запись при определении движения и выбор чувствительности при определении движения из градаций «Off» (выключена), «High» (высокая), «Medium» (средняя), «Low» (низкая). Если запись должна включаться, также необходимо установить иконку «S» (тревожная запись) или диапазон времени записи по «движению» в пункте «Record Setting», когда выбрано

«High», «Medium» или «Low». «High», «Medium» или «Low» – уровни чувствительности,

чем выше чувствительность, тем раньше включается запись.

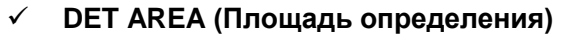

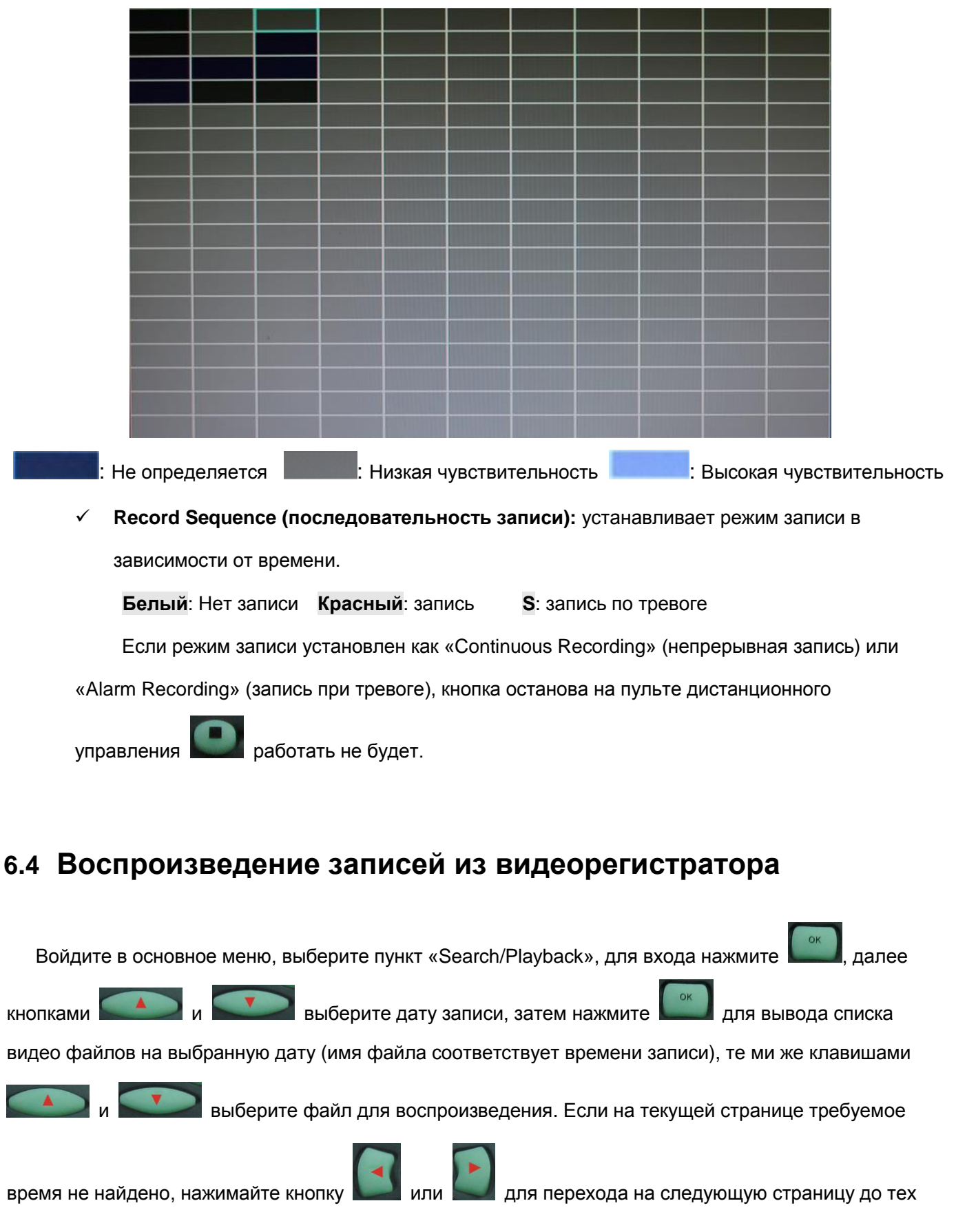

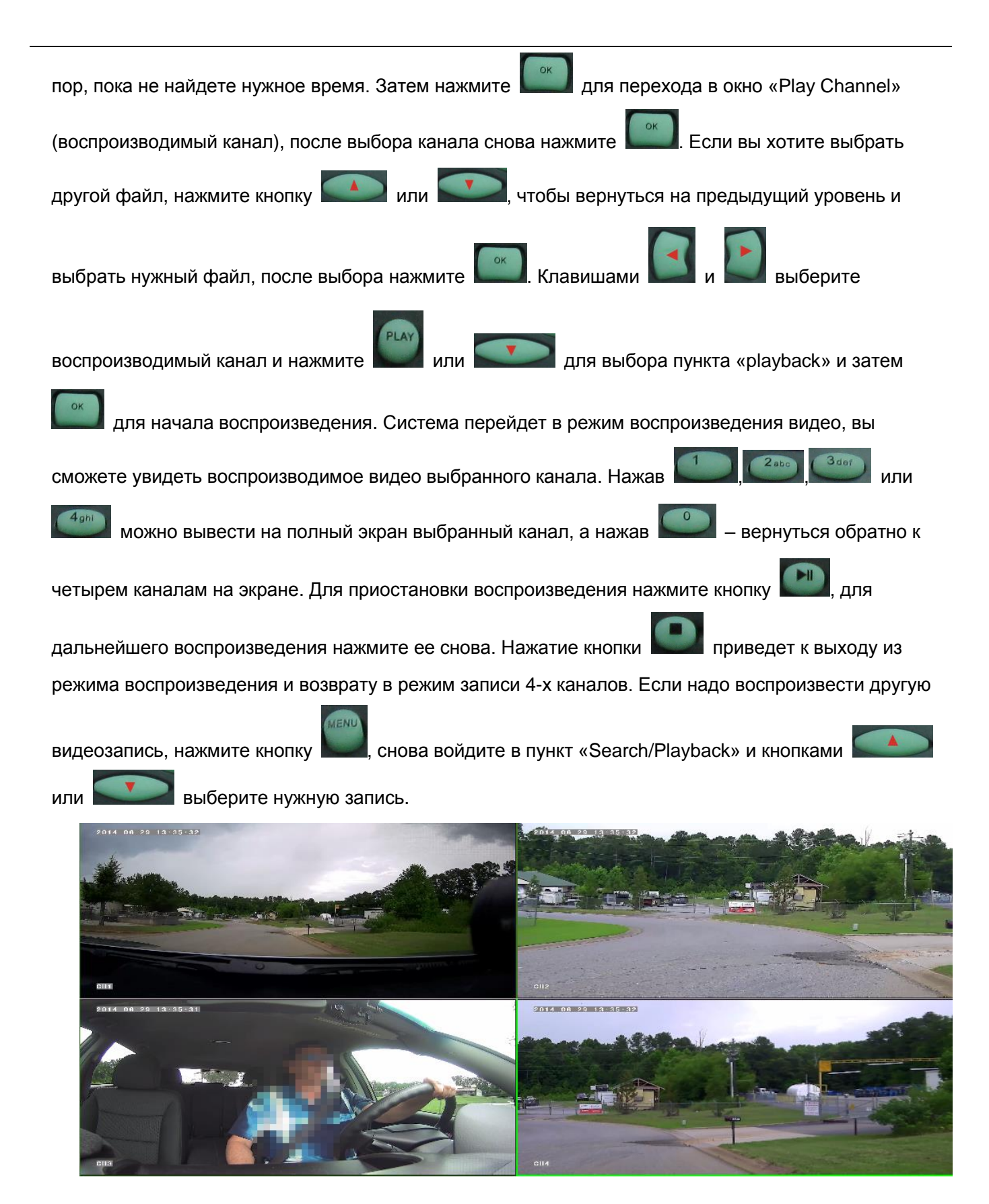

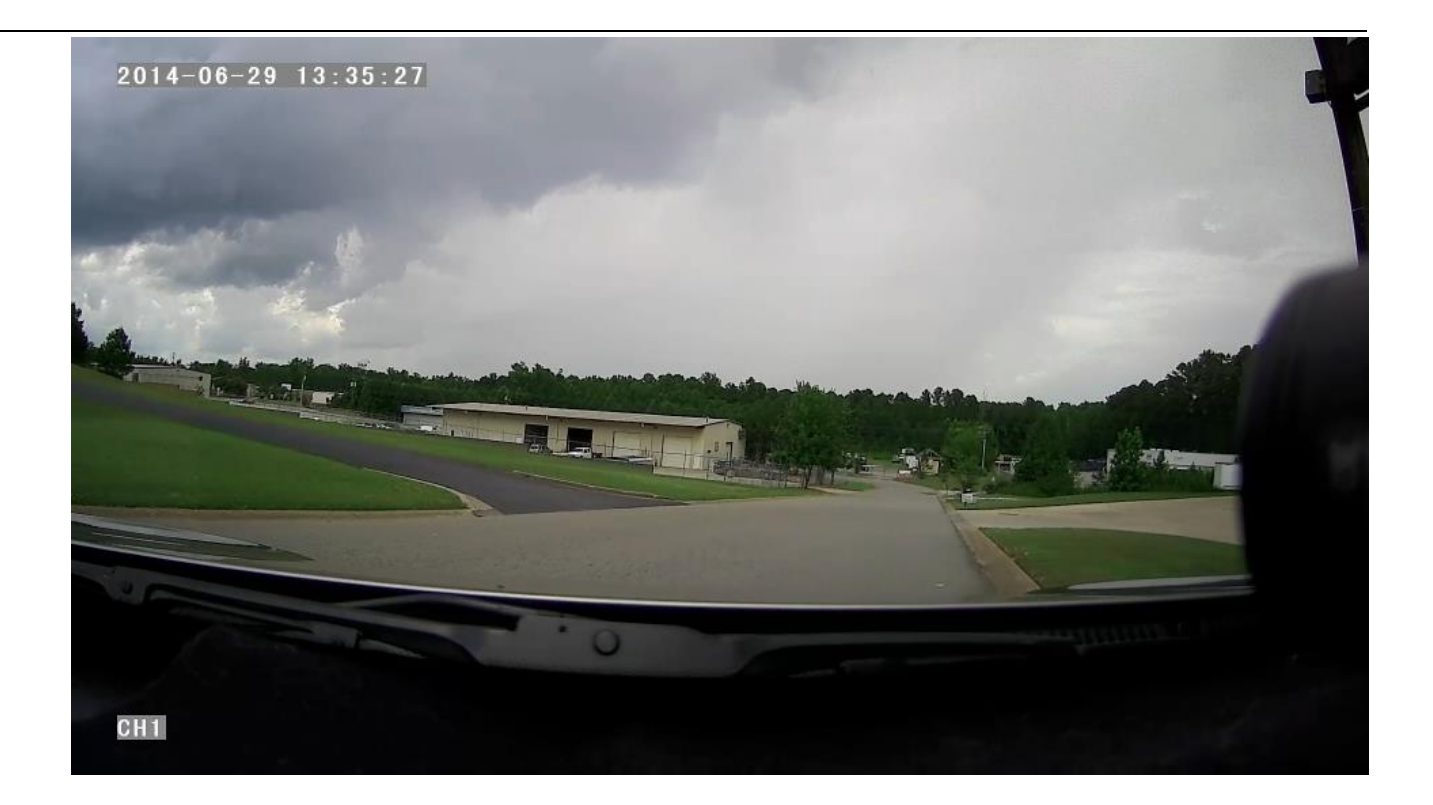

## 6.5 Резервное копирование видео

Видеорегистратор Teswell поддерживает два способа резервного копирования видео.

- Подключите USB-диск к USB-порту рекордера для резервного копирования (порт устанавливаются по заказу). Методика работы следующая:
  - Подключите USB-диск к USB-порту рекордера (файловая система FAT32, максимальная емкость 20 ГБ);
  - В меню воспроизведения файлов выберите видео файлы, которые надо скопировать,

затем войдите в пункт «Backup» и нажмите кнопку «ОК». Сообщение на экране «СОРУ

END» укажет на завершение копирования. Далее USB-диск может быть использован для

другой операции. Если других операций не требуется, нажмите кнопку для выхода из режима резервного копирования.

- Если необходимо сделать резервную копию других файлов, нажмите кнопку повторите предыдущие действия по резервному копированию.
- 2) Выньте HDD из рекордера и подключите его к ПК через HDD-ридер. Вы можете просмотреть

видео на ПК с помощью инсталлированного аналитического ПО воспроизведения от нашей компании. (Этот простой и удобный способ подходит для больших объёмов копируемых данных. Кроме того, видео файлы нашего собственного формата могут быть преобразованы в наиболее часто используемые форматы, которые можно воспроизводить другими приложениям. Более подробная информация об этом изложена в руководстве пользователя аналитическим ПО.)

#### Управления PTZ-камерами 6.6

Эта функция используется только с камерами, оснащенными РТZ-управлением. Методология работы следующая:

и выберите пункт «PTZ control». Если к Когда видеорегистратор включен, нажмите кнопку рекордеру подключен монитор, то на левой стороне экрана появится надпись «РТZ». Нажимайте

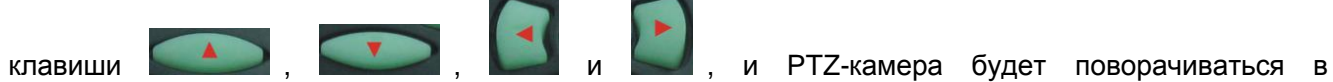

соответствующем направлении. Камера будет поворачиваться после каждой команды, если кликать

на иконку РТZ в CMS или при управлении с контрольной панели. После окончания регулировки

камеры нажмите кнопку

#### Объем видеоданных 6.7

Для определения объемов видеоданных и связанных с ними установок см. нижеприведенную таблицу:

| КАЧЕСТВО ВИДЕО         | Всего записываемых кадров | Объем данных в час |
|------------------------|---------------------------|--------------------|
| Самое высокое          | 100 к/с                   | 2700 МБ            |
| Повышенное             | 100 к/с                   | 2250 МБ            |
| Высокое (по умолчанию) | 100 к/с                   | 1800 MБ            |
| Хорошее                | 100 к/с                   | 1350 MБ            |
| Нормальное             | 100 к/с                   | 1125 МБ            |
| Низкое                 | 100 к/с                   | 900 MБ             |

| Более низкое                                                         | 100 к/с | 563 MB |  |  |
|----------------------------------------------------------------------|---------|--------|--|--|
| Самое низкое                                                         | 100 к/с | 338 ME |  |  |
| Примечание: На основании времени ежедневного использования выбирайте |         |        |  |  |
| соответствующую емкость диска и соответствующие настройки.           |         |        |  |  |

# 6.8 Настройка сетевого подключения

- ✓ Установите в локальной сети сервер CMS. Для правильной установки обратитесь к руководству пользователя.
- ✓ Сначала убедитесь, что ПК, на который устанавливается сервер CMS, имеет статический
   IP-адрес, а не автоматически получаемый.

| You can get IP settings assigned<br>this capability. Otherwise, you ne<br>the appropriate IP settings. | l automatically if your network supports<br>ed to ask your network administrator fo |
|----------------------------------------------------------------------------------------------------|-------------------------------------------------------------------------------------|
| O Obtain an IP address autor                                                                           | natically                                                                           |
| • Use the following IP addres                                                                          | s:                                                                                  |
| IP address:                                                                                            | 192.168.2.33                                                                        |
| Subnet mask:                                                                                           | 255 . 255 . 255 . 0                                                                 |
| Default gateway:                                                                                       | 192.168.2.100                                                                       |
| O Obtain DNS server address                                                                            | automatically                                                                       |
| Use the following DNS serv                                                                             | er addresses:                                                                       |
| Preferred DNS server:                                                                                  | 192.168.0.1                                                                         |
| Alternate DNS server:                                                                                  |                                                                                     |
|                                                                                                    |                                                                                     |
|                                                                                                    | Advanced                                                                            |

✓ Войдите в Program→Run→CMD, наберите ipconfig и нажмите Enter чтобы убедиться, что
 IP-адрес настроен правильно.

| C:\WINDOWS\system32\cmd.exe                                                                                                    | - 🗆 🗙 |
|----------------------------------------------------------------------------------------------------|-------|
| Microsoft Windows XP [Version 5.1.2600]<br><c> Copyright 1985-2001 Microsoft Corp.</c>                                                  |       |
| C:\Documents and Settings>ipconfig                                                                                                    |       |
| Windows IP Configuration                                                                                                    |       |
| Ethernet adapter Local Area Connection:                                                                                                 |       |
| Connection-specific DNS Suffix . : dlink<br>IP Address : 192.168.2.33<br>Subnet Mask : 255.255.255.0<br>Default Gateway : 192.168.2.100 |       |
| C:\Documents and Settings>_                                                                                                    |       |
|                                                                                                    |       |
|                                                                                                    | -     |

 ✓ Откройте файл DVR\_Server.cfg, находящийся в директории установки сервера, и проверьте, правильно ли указаны порты.

Должно быть: 8001 (Server\_port), 9001 (Client\_port), 8101 (TCPServer\_port)

| DVR_Server.cfg - 记事本                                                                                                    |              |
|----------------------------------------------------------------------------------------------------|--------------|
| 文件(E) 编辑(E) 格式(D) 查看(V) 帮助(H)                                                                                                    |              |
| [Server]<br>Server_port=8001<br>Client_port=9001<br>TCPServer_port=8101<br>UseName_Num=1<br>UpdatePass=0<br>GpsPlayer_dis=30<br>[SendGPS]<br>Gps_IP=127.0.0.1<br>Gps_Port=9009<br>Gps_Stauts=2<br>debug_status=0<br>[UserName00]<br>Name=admin<br>Password=admin<br>MaxNum=0 |              |
|                                                                                                    | Ln 16, Col 2 |

✓ Войдите в интерфейс управления маршрутизатором, далее → Advanced → Port forwarding

| D-Lini           | ĸ                   |                                |                             |                            |                                                 |
|------------------|---------------------|--------------------------------|-----------------------------|----------------------------|-------------------------------------------------|
| DIR-835          | SETUP               | ADVANCED                       | TOOLS                       | STATUS                     | SUPPORT                                         |
| /IRTUAL SERVER   | PORT FORWAR         | DING RULES :                   |                             |                            | Helpful Hints                                   |
| ORT FORWARDING   | This option is used | to open multiple ports or a ra | ange of ports in your rou   | ter and redirect data      | Check the                                       |
| PPLICATION RULES | through those por   | ts to a single PC on your netv | vork. This feature allows   | you to enter ports in      | Application Name                                |
| OS ENGINE        | (1020-5000, 689).   | uding, Port Kanges (100-150)   | ), Individual Ports (80, 68 | 3, 888 <i>)</i> , or Mixed | list of predefined                              |
| ETWORK FILTER    | Cours Collinson     | Deeb Guin Geblere              | 1                           |                            | applications. If you<br>select one of the       |
| CCESS CONTROL    | Save Settings       | Don't Save Settings            |                             |                            | predefined                                      |
| EBSITE FILTER    | 24 PORT FO          | RWARDING RULES                 |                             |                            | applications, click th<br>arrow button next f   |
| BOUND FILTER     |                     |                                | Ports to On                 | en                         | the drop down mer<br>to fill out the            |
| REWALL SETTINGS  | Name                |                                | TCP                         | Schedule                   | corresponding field.                            |
| OUTING           |                     | < Application Name             | • 0                         | Always 💌                   | You can select a                                |
| WANCED WIRELESS  | IP Address          |                                | UDP                         | Inbound Filter             | computer from the                               |
| I-FI PROTECTED   | 0.0.0.0             | < Computer Name                | • 0                         | Allow All                  | Computer Name of                                |
| TUP              | Name                |                                | ТСР                         | Schedule                   | down menu, or you<br>can manually enter         |
| DVANCED NETWORK  |                     | Application Name               | • •                         | Always 💌                   | IP address of the Li                            |
| JEST ZONE        | IP Address          | Constantions                   | UDP                         | Inbound Filter             | you would like to o                             |
| V6 FIREWALL      | 0.0.0.0             | Computer Name                  | • p                         |                            | the specified port.                             |
| W6 ROUTING       | Name                | << Application Name            |                             | Always                     | Select a schedule for                           |
|                  | IP Address          |                                | LIDP                        | Inbound Filter             | when the rule will be<br>enabled. If you do not |
|                  | 0.0.0.0             | << Computer Name               | • 0                         | Allow All                  | see the schedule you<br>need in the list of     |
|                  | Name                |                                | TCP                         | Schedule                   | schedules, go to the                            |
|                  |                     | < Application Name             | • 0                         | Always 👻                   | screen and create a ne                          |
|                  | IP Address          |                                | UDP                         | Inbound Filter             | schedule.                                       |

✓ Добавьте порты 8001, 8101, 9001 в переадресацию портов (port forwarding).

| D-Lini                                                               | ĸ                                                                                                    |                                                                                                    |                                        |                                                               |                                                                | $\prec$                                                                                                    |
|----------------------------------------------------------------------|----------------------------------------------------------------------------------------------------|----------------------------------------------------------------------------------------------------|----------------------------------------|---------------------------------------------------------------|----------------------------------------------------------------|----------------------------------------------------------------------------------------------------|
| DIR-835                                                              | SETUP                                                                                                    | ADVANCED                                                                                                    | )                                      | TOOLS                                                         | STATUS                                                         | SUPPORT                                                                                                    |
| VIRTUAL SERVER                                                       | PORT FORWARD                                                                                                 | ING RULES :                                                                                                    |                                        |                                                               |                                                                | Helpful Hints                                                                                                    |
| PORT FORWARDING<br>APPLICATION RULES<br>QOS ENGINE<br>NETWORK FILTER | This option is used to<br>through those ports<br>various formats inclu<br>(1020-5000, 689).<br>Save Settings | o open multiple ports or a ra<br>to a single PC on your netw<br>ding, Port Ranges (100-150<br>Don't Save Settings | ange of p<br>vork. This<br>), Individu | orts in your routs<br>feature allows yi<br>ial Ports (80, 68, | er and redirect data<br>ou to enter ports in<br>888), or Mixed | Check the<br>Application Name<br>drop down menu for a<br>list of predefined<br>applications. If you<br>select one of the |
| ACCESS CONTROL                                                       |                                                                                                    |                                                                                                    | _                                      |                                                               |                                                                | predefined<br>applications, click the                                                                                    |
| WEBSITE FILTER                                                       | 24 PORT FOR                                                                                                  | WARDING RULES                                                                                                    |                                        |                                                               |                                                                | arrow button next to                                                                                                    |
| INBOUND FILTER                                                       |                                                                                                    |                                                                                                    |                                        | Ports to Ope                                                  | n                                                              | to fill out the                                                                                                    |
| FIREWALL SETTINGS                                                    | Name                                                                                                    |                                                                                                    |                                        | TCP                                                           | Schedule                                                       | corresponding field.                                                                                                    |
| ROUTING                                                              | DVR                                                                                                    | << Application Name                                                                                               |                                        | 9001                                                          | Always 💽                                                       | You can select a                                                                                                    |
| ADVANCED WIRELESS                                                    | IP Address                                                                                                   |                                                                                                    |                                        | UDP                                                           | Inbound Filter                                                 | computer from the list<br>of DHCP clients in the                                                                         |
| WI-FI PROTECTED<br>SETUP                                             | 192.168.2.33<br>Name                                                                                         | Computer Name                                                                                                    |                                        | 9001<br>TCP                                                   | Allow All 💌                                                    | Computer Name drop<br>down menu, or you<br>can manually enter the                                                        |
| ADVANCED NETWORK                                                     | DVR                                                                                                    | < Application Name                                                                                                |                                        | 8101                                                          | Always 💌                                                       | IP address of the LAN                                                                                                    |
| GUEST ZONE                                                           | IP Address                                                                                                   |                                                                                                    |                                        | UDP                                                           | Inbound Filter                                                 | computer to which<br>you would like to open                                                                              |
| IPV6 FIREWALL                                                        | 192.168.2.33                                                                                                 | Computer Name                                                                                                    |                                        | 8101                                                          | Alow Al                                                        | the specified port.                                                                                                    |
| IPV6 ROUTING                                                         | Name<br>DVR<br>IP Address                                                                                    | < Application Name                                                                                                |                                        | TCP<br> 8001<br>UDP                                           | Schedule<br>Always 💌                                           | Select a schedule for<br>when the rule will be<br>enabled. If you do not<br>see the schedule you                         |
|                                                                      | 192.168.2.33                                                                                                 | Computer Name                                                                                                    | -                                      | 8001                                                          | Allow All                                                      | need in the list of                                                                                                    |
|                                                                      | - Name                                                                                                    | < Application Name                                                                                                |                                        | TCP<br>0                                                      | Schedule<br>Always •                                           | Tools Schedules<br>screen and create a new<br>schedule.                                                                  |
|                                                                      | IP Address                                                                                                   |                                                                                                    |                                        | UDP                                                           | Inbound Filter                                                 |                                                                                                    |

- а) Name: введите название порта рекордера.
- b) Ports to Open: 8001, 8101, 9001

- c) **IP Address:** IP-адрес сервера
- d) Inbound Filter: может быть TCP, UDP, Allow ALL, надо выбрать «Allow All»
- e) Schedule: расписание, надо выбрать «Always»
- ✓ Введите всю информацию и кликните на «Save settings» (Сохранить установки).

| SETUP                                                                                        | ADVANCED                                                                                                    | TOOLS                                                                                    | STATUS                                                         |
|----------------------------------------------------------------------------------------------|----------------------------------------------------------------------------------------------------|------------------------------------------------------------------------------------------|----------------------------------------------------------------|
| PORT FORWARD                                                                                 | ING RULES :                                                                                                    |                                                                                          |                                                                |
| This option is used to<br>through those ports<br>various formats includ<br>(1020-5000, 689). | o open multiple ports or a rang<br>to a single PC on your netwo<br>ling, Port Ranges (100-150), 1                                                                                                    | ge of ports in your route<br>rk. This feature allows y<br>Individual Ports (80, 68,<br>I | er and redirect data<br>ou to enter ports in<br>888), or Mixed |
| Save Settings                                                                                | Don't Save Settings                                                                                                    |                                                                                          |                                                                |
| 24 PORT FOR                                                                                  | WARDING RULES                                                                                                    |                                                                                          |                                                                |
|                                                                                              |                                                                                                    | Ports to Ope                                                                             | n                                                              |
| DVR                                                                                          |                                                                                                    | • 9001                                                                                   | Always                                                         |
| IP Address                                                                                   |                                                                                                    | UDP                                                                                      | Inbound Filter                                                 |
| 192.168.2.33                                                                                 | Computer Name                                                                                                    | 9001                                                                                     | Allow All                                                      |
| Name                                                                                         |                                                                                                    | ТСР                                                                                      | Schedule                                                       |
| P IDVR                                                                                       | Application Name                                                                                                    | - 18101                                                                                  | Always 💌                                                       |
| IP Address                                                                                   | - the second second sec | UDP                                                                                      | Inbound Filter                                                 |
| 192.168.2.33                                                                                 | Computer Name                                                                                                    | -  8101                                                                                  | Alow Al                                                        |
| Name                                                                                         | _                                                                                                    | TCP                                                                                      | Schedule                                                       |
| DVR                                                                                          | Application Name                                                                                                    | - 8001                                                                                   | Always 💌                                                       |
| The distance                                                                                 |                                                                                                    | 100                                                                                      |                                                                |

✓ После ввода установок для портов, найдите IP Address в разделе WAN, это IP-адрес вашего сервера CMS. Войдите на сервер IP из клиента CMS.

| DIR-835           | SETUP                     | ADVANCED                                                                      | TOOLS                         | STATUS             |
|-------------------|---------------------------|-------------------------------------------------------------------------------|-------------------------------|--------------------|
| DEVICE INFO       | DEVICE INFORMAT           | FION                                                                          |                               |                    |
| LOGS              | All of your Internet an   | d network connection det                                                      | tails are displayed on this i | nage. The firmware |
| STATISTICS        | version is also displayed | d here.                                                                       |                               | puger me minute    |
| INTERNET SESSIONS | GENERAL                   |                                                                               |                               |                    |
| ROUTING           | <b>VENERAL</b>            | The second second                                                             |                               |                    |
| WIRELESS          | Firmware                  | Version: 1.00, 12, A                                                          | ug, 2011 7:29:58 PM           |                    |
| IPV6              |                           |                                                                               |                               |                    |
| IPV6 ROUTING      | WAN                       |                                                                               |                               | 1                  |
|                   | Connect<br>Cabl<br>Networ | ion Type : DHCP Client<br>le Status : Disconnected<br>k Status : Disconnected |                               |                    |
|                   | Connection                | Up Time : N/A<br>DHCP Renew                                                   | DHCP Release                  |                    |
|                   | MAC                       | Address : 00:01:23:45:6                                                       | 7:8a                          |                    |
|                   | IP                        | Address : 188.38.223.87                                                       |                               |                    |
|                   | Default                   | Gateway : 188 38 223 87                                                       |                               |                    |
|                   | Primary DN                | S Server : 202.96.128.16                                                      | 6                             |                    |
|                   | Secondary DN<br>Advan     | S Server : 202.96.134.13<br>aced DNS : Disabled                               | 3                             |                    |

Примечание: Когда внешняя сеть подключается к локальному серверу, необходимо

установить соответствующие параметры на маршрутизаторе. После этого локальная сеть получит доступ к WAN.

✓ Измените параметр «Server IP» на соответствующий, это надо сделать в рекордере:

| Net type  | 3G-WIFI            | DHCP       | ON                  |
|-----------|--------------------|------------|---------------------|
| Static IP | 192. 168. 002. 015 | Net mask   | 255. 255. 255. 000  |
| Gateway   | 192. 168. 002. 100 | DNS        | 202.096.133.034     |
| Sever IP  | 192. 168. 002. 033 | Sever port | t <mark>8101</mark> |
|           |                    |            |                     |
|           |                    |            |                     |

#### 6.9 Установки для домена

После завершения установок для сервера и портов, вы можете получить доступ через сетевой IP-адрес.

Получить доступ к сети можно двумя способами:

– Связь ADSL по телефонной линии: в этом случае при каждом сеансе будут назначаться различные динамические IP-адреса;

- Выделенная линия: в этом случае будет назначен статический IP-адрес, с которым вы будете подключаться постоянно.

Поэтому, если сервер подключен через ADSL, вы можете использовать динамический DNS через домен чтобы избежать получения различных динамических IP-адресов при каждом сеансе.

**Примечание 1:** Динамический DNS использует схему распределения динамических IP-адресов для статических DNS. При доступе через сеть программа-клиент пошлет динамический IP-адрес серверной программе, после чего серверная программа с помощью сервера DNS выделит динамический DNS.

**Примечание 2:** Если имя динамического домена свободно, Вы временно не сможете получить доступ через свободное доменное имя пока оно не будет записано на сервере провайдера в сервисе DNS.

Ниже приведены соответствующие параметры для проверки настройки маршрутизаторов. При инсталляции необходимо задавать реальные параметры сети.

✓ Войдите в интерфейс настройки маршрутизатора, отметьте пункт «Dynamic DNS» чтобы

| проверить | соответствующие установки. |
|-----------|----------------------------|
|-----------|----------------------------|

| D-Link                                                                                             |                                                                                                    |                                                                                                    |         |                  |                                                                                                    |
|----------------------------------------------------------------------------------------------------|----------------------------------------------------------------------------------------------------|----------------------------------------------------------------------------------------------------|---------|------------------|----------------------------------------------------------------------------------------------------|
| DIR-835                                                                                            | SETUP                                                                                                    | ADVANCED                                                                                                    | TOOLS   | STATUS           | SUPPORT                                                                                                    |
| ADMIN                                                                                              | DYNAMIC DNS                                                                                                    |                                                                                                    |         |                  | Helpful Hints                                                                                                    |
| TIME<br>SYSLOG<br>EMAIL SETTINGS<br>SYSTEM<br>FIRMWARE<br>DYNAMIC DNS<br>SYSTEM CHECK<br>SCHEDULES | TINGS The DDNS feature allows you to host a server (Web, FTP, Game Server, etc) using a domain name that you have purchased (www.whateveryournamies.com) with your dynamically assigned IP address. Most broadband Internet Service Provider sassign dynamic (changing) IP addresses. Using a DDNS service provider, your friends can enter your host name to connect to your game server no matter what your IP address is. E Sign up for D-Link's Free DDNS service at www.DLinkDDNS.com. HECK ES DON'S Settings Don't Save Settings Reboot Now DYNAMIC DNS SETTINGS |                                                                                                    |         |                  | To use this feature,<br>you must first have a<br>Dynamic DNS account<br>from one of the<br>providers in the drop<br>down menu.<br>More |
|                                                                                                    |                                                                                                    |                                                                                                    |         |                  |                                                                                                    |
|                                                                                                    | Enable Dyna<br>Server<br>Ho<br>Usernan<br>Passwor<br>Verify Passwor                                                                                                    | amic DNS :<br>Address :<br>Dost Name :<br>ne or Key :<br>rd or Key :<br>d or Key :<br>Status : Disconnected | (hours) | namic DNS Server |                                                                                                    |

- a) Enable Dynamic DNS: Отметьте галочкой, если необходим динамический DNS
- b) Server Address (адрес сервера): Введите IP-адрес сервера
- c) Username or Key (имя пользователя или ключ): Введите используемое имя пользователя
- d) Password or Key (пароль или ключ): Введите пароль
- e) Verify Password or Key (подтверждение пароля или ключа): Подтвердите пароль
- f) Timeout (лимит времени): Установка лимита времени
- g) Status (Состояние): Состояние соединения

**Примечание:** Динамический DNS необходимо применять только в случае, если нет другого варианта.

✓ Введите имя пользователя и пароль, используйте логин для динамического DNS. Если логин

правильный, система покажет, что соединение установлено, и будет показан текущий DNS.

**Примечание:** При возникновении трудностей при использовании DNS обращайтесь в компанию Oray.

✓ После того, как DNS настроен, вы можете получить доступ к серверу DNS.